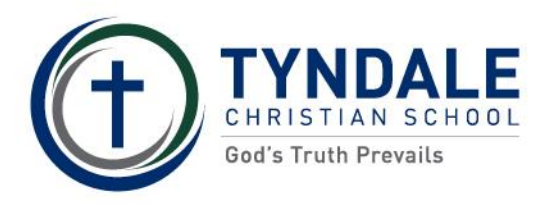

TYNDALE<br/>CHRISTIAN SCHOOLQuickCliQ PROCEDURE

## HOW TO ORDER LUNCH ORDERS

Process 1 – Login to the QuickCliQ website – <u>www.quickcliq.com.au</u>

| Get in Touch                                                                                                    | <b>uickCliQ</b>                | ≡                                              |
|----------------------------------------------------------------------------------------------------|--------------------------------|------------------------------------------------|
| Welcome to QuickCliq                                                                                                    | Email<br>Password              |                                                |
| QuickCliq is a cashless online ordering system that helps you manage<br>your children's canteen orders, uniforms, books and even school fees.<br>Trusted by over 700 schools and thousands of parents across Australia,<br>QuickCliq enables you to place orders and make payments easily from<br>the comfort of your home or office. | Login<br>Forgot your password? | Sign up (New Users)<br>Re-send activation code |

If you have not used the website before, you will need to sign up as a new user. Fill out the details as required below.

| Get in Touch                                  |                                                |                                                                                                    |
|-----------------------------------------------|------------------------------------------------|----------------------------------------------------------------------------------------------------|
|                                               | SIGN UP                                        |                                                                                                    |
| If you have an existing account and up again. | cannot log in contact QuickCliq before signing |                                                                                                    |
| Email                                         |                                                |                                                                                                    |
| Confirm Email                                 |                                                |                                                                                                    |
| Password                                      |                                                | Note:<br>Your chosen password needs to have a minimum of 8<br>characters including one number, one uppercase letter,<br>one lower case letter and one special character. For<br>example: Cant33n! |

You will receive an email notification to activate your account.

After you have logged into your account:

- 1. Select the "Add Child" tab. Make sure you fill out all your child's details before selecting "Next"
- 2. Select the "Add Credit" tab to add credit to your account

| QuickCliQ    |                        | Shopping cart (0) \$ |             |  |
|--------------|------------------------|----------------------|-------------|--|
| HOME NEWS PI | ROFILE STUDENT         |                      |             |  |
| ADD CREDIT   | ACTIVE / CANCEL ORDERS | TRANSACTIONS         | ADD STUDENT |  |

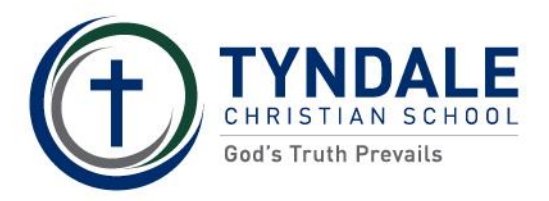

**QuickCliQ PROCEDURE** 

## Process 2 – How to place your lunch order

To place your lunch order – on the Home page, select the "Meal Order" tab and follow the steps below:

- 1. Select child
- 2. Select date
- 3. Select the meals you would like to order and "Add to Cart"
- 4. When finished, click "Pay and Place Order"

| ease follow the steps to place a meal order. If you need to<br>os. If you need any assistance contact our service desk <mark>su</mark> | > place orders for Uniforms, Booklist, Fees and Events ensure you use the links abo<br>upport@quickcliq.com.au or 1300 11 66 37             |  |
|----------------------------------------------------------------------------------------------------|----------------------------------------------------------------------------------------------------|--|
| Select a Child                                                                                                    | Select a Date                                                                                                    |  |
| Please select a child:                                                                                                    | Please select the date you are ordering for:                                                                                                |  |
| Select a Child                                                                                                    | CLEAR SELECTION                                                                                                    |  |
| Health Warnings:                                                                                                    |                                                                                                    |  |
| Canteen Notes:                                                                                                    |                                                                                                    |  |
|                                                                                                    |                                                                                                    |  |
|                                                                                                    |                                                                                                    |  |
| belect Meals                                                                                                    | Confirm Order                                                                                                    |  |
| ADD TO CART                                                                                                    | Confirm your order<br>booking fee:                                                                                                    |  |
|                                                                                                    | Additional instructions:                                                                                                    |  |
| ADD TO CART                                                                                                    | Use this field to add any additional instructions for this order, Health<br>warnings that you provided will appear on the order by default. |  |
| int Canteen Menu to PDF                                                                                                    | Characters left: -10                                                                                                    |  |
|                                                                                                    | Voucher:                                                                                                    |  |
|                                                                                                    | Grand Total:                                                                                                    |  |
|                                                                                                    | PAY & PLACE ORDER                                                                                                    |  |

You will receive a confirmation email from QuickcliQ. You can also double check your order by clicking either the "Active/Cancel Orders" tab or the "Transaction History" tab.

Please note: If you miss the cut-off time for online orders (8:40am), QuickcliQ will process late orders for a fee of \$2:00 per family.

If you need any assistance with online ordering, please contact one of the QuickcliQ's friendly staff on 1300 116 637 or email <u>support@quickcliq.com.au</u>

Please note: QuickcliQ is an external provider used by the School. The School is unable to refund or access your personal QuickcliQ account.